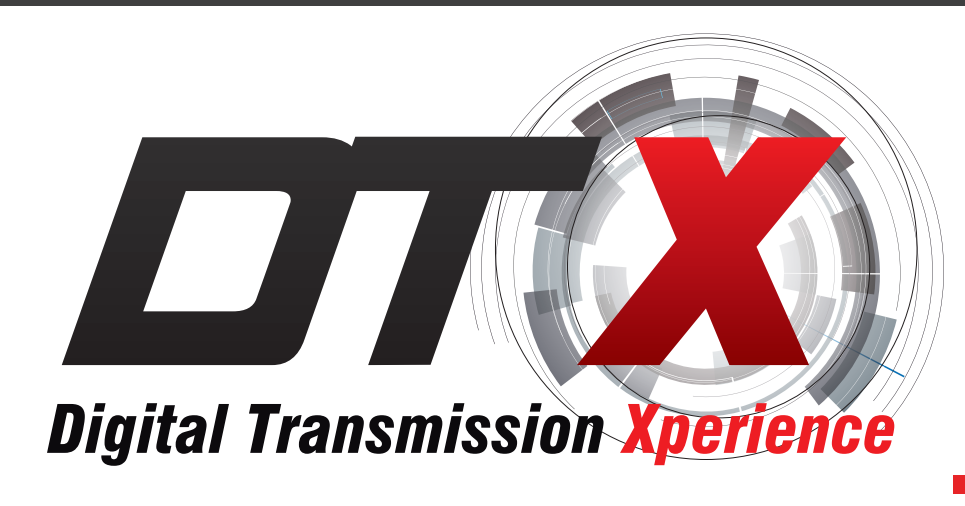

# Guía del Usuario

## **CONFIGURACIÓN DE CORREO ELECTRÓNICO** En un DVR DTX Security.

Los DVR marca DTX tienen la opción de enviar correos electrónicos ya sea cuando se detecte movimiento, o cuando se pierda el video.

Estos son los pasos para que el DVR envié correos electrónicos cada vez que se detecta movimiento.

En el menú principal del DVR se selecciona la opción DETECCIÓN DE MOVIMIENTO.

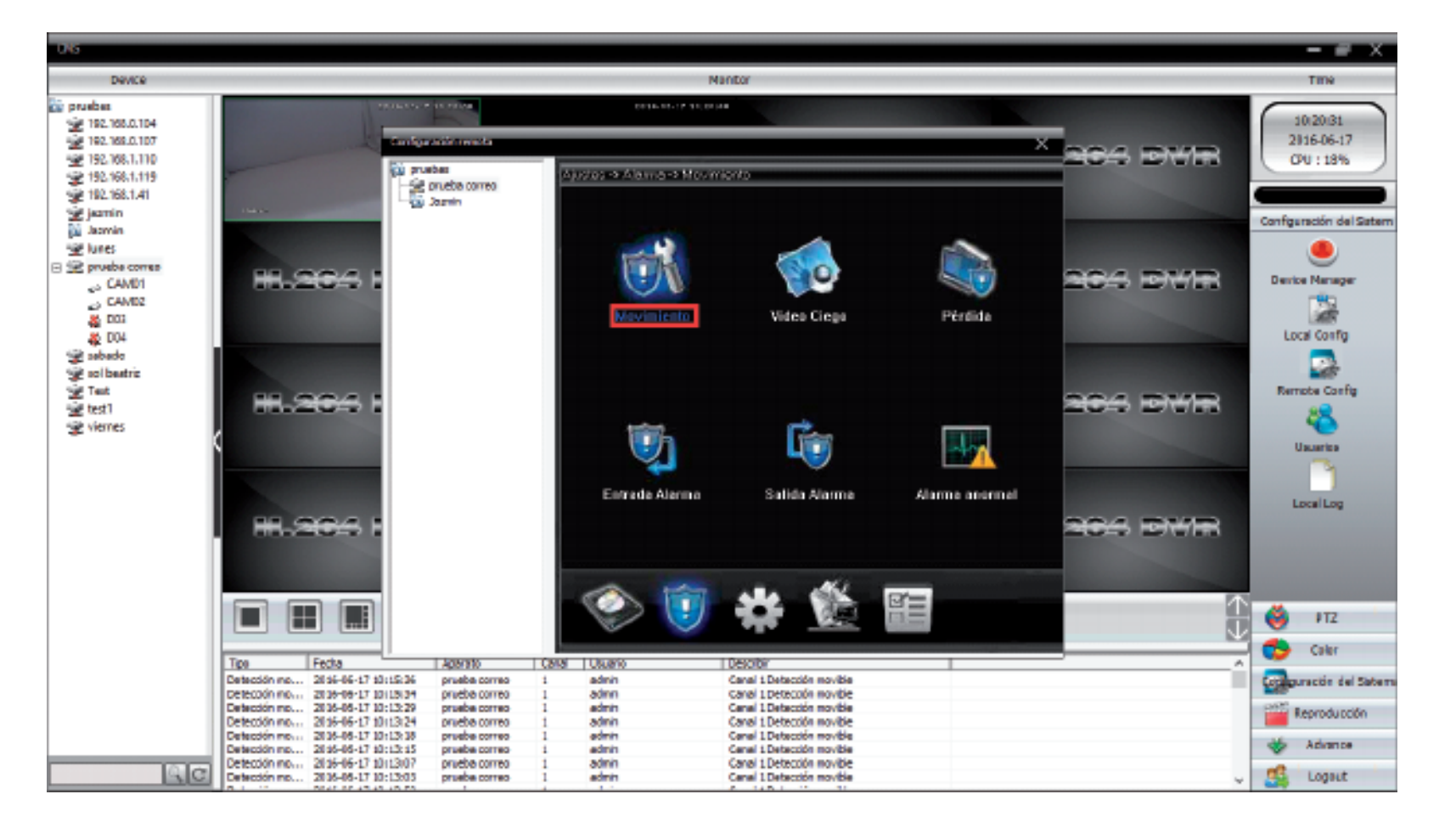

Luego de configurar la opción de DETECCIÓN DE MOVIMIENTO se selecciona ENVIAR E-MAIL para que el DVR pueda enviar los correos electrónicos cada vez que se detecte movimiento.

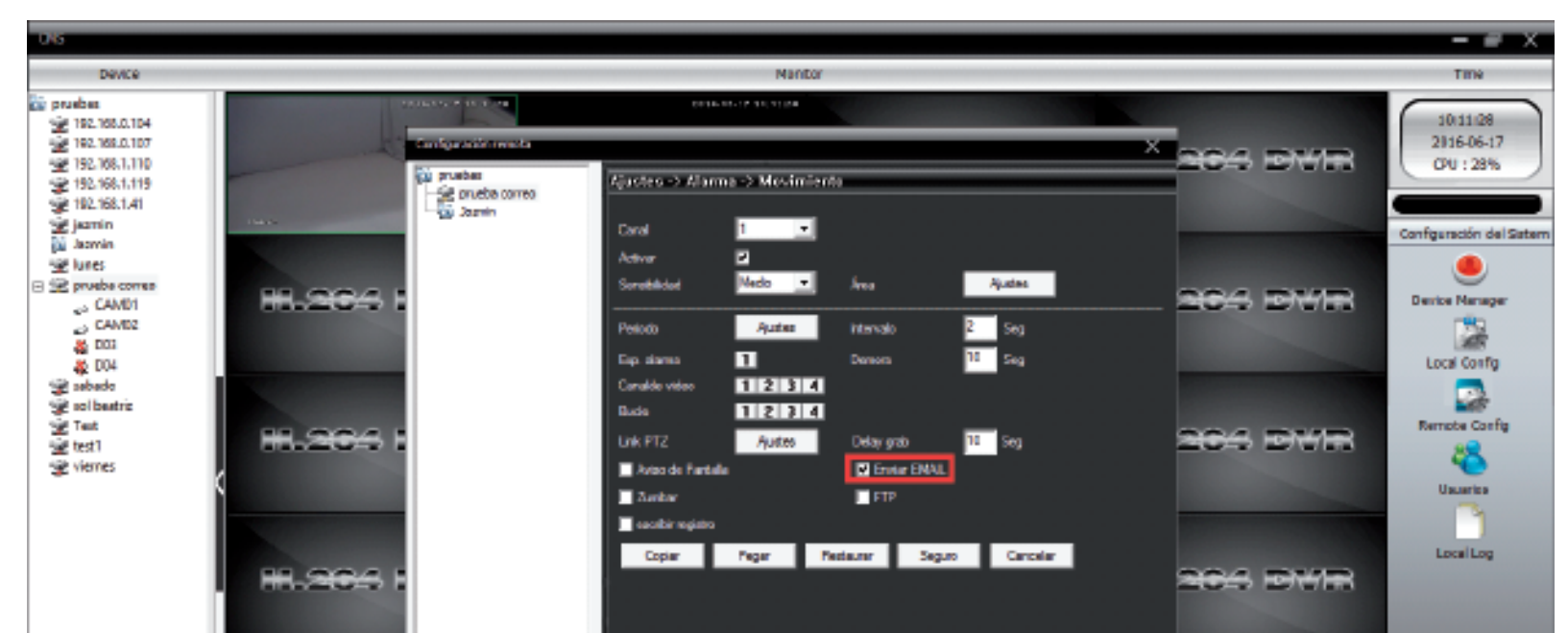

|                                                                                   | PTZ                |
|-----------------------------------------------------------------------------------|--------------------|
| Tipo Fecha Apenito Caval Ukuano Desoltor                                          | Caer               |
| Detección no 2156-66-17 10111/25 pruebe correo 1 admin Canal i Datección novible  | guractin del Satem |
| Detection no 2019/04/17 IDILI22 predictores 1 admin Carlo Detection no            |                    |
| Detection no. 3 39-66-71 20100-45 presence on a damin Canal Detection mode        | Reproducción       |
| Detection mo 2018-08-17 10:10:31 pruebe correo 1 admin Canal I Detection movible  |                    |
| Detección no 28 35-65-17 10:10:14 pruebe correo 1 admin Canal 1 Detección novible | ADVANCE            |
| Detección no 2156-06-17 10/08/58 prveba correo 1 admin Canal 1 Detección movible  |                    |
| Defectión mp 2016-06-17 10:08:35 pruebe correo 1 edmin Canel 1 Defectión movible  | Logent             |

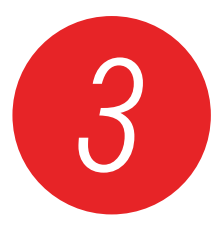

En el menú principal se selecciona el icono SERVICIOS RED.

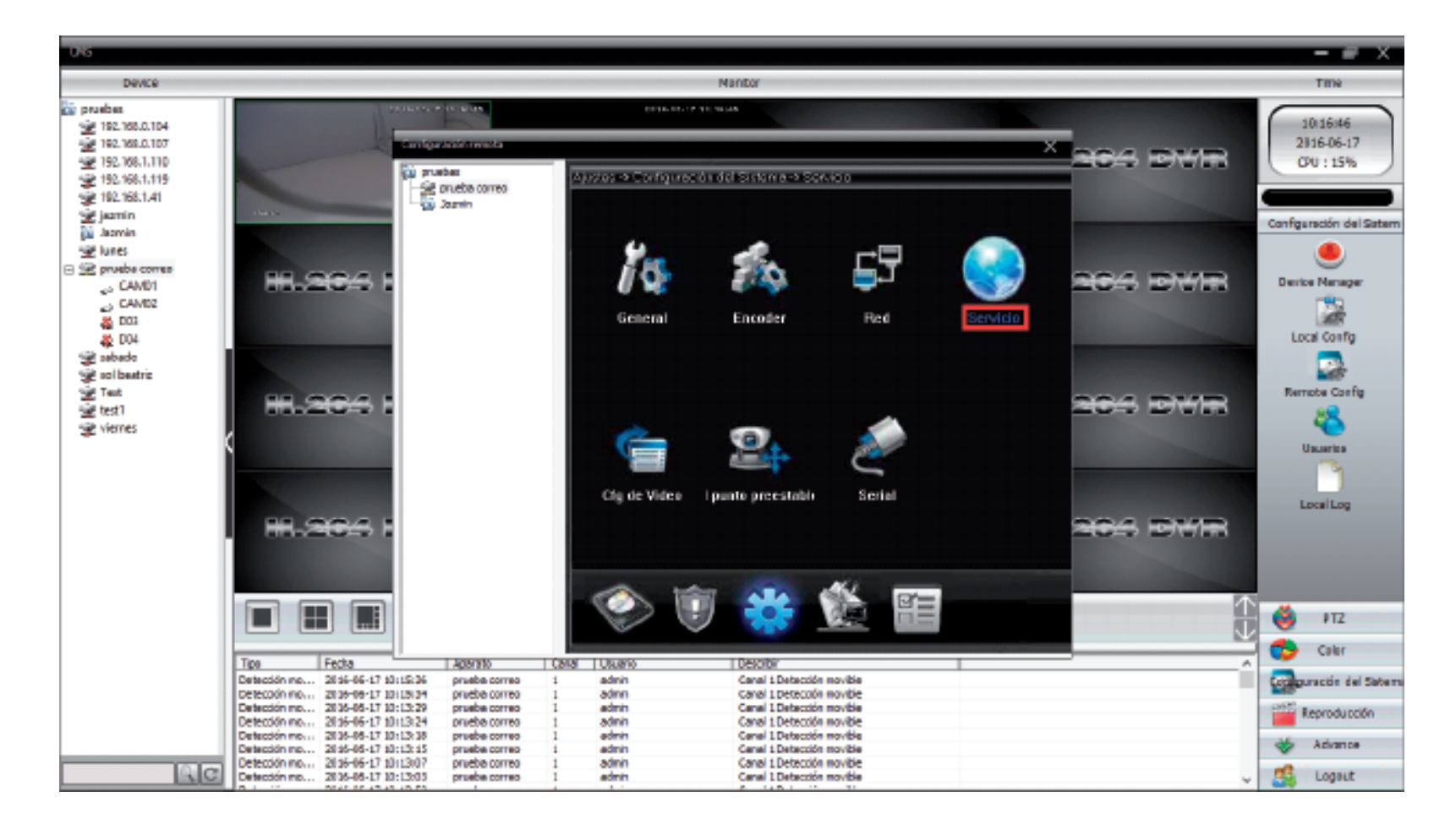

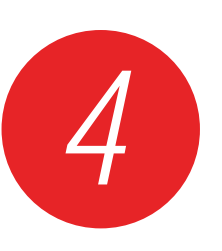

En SERVICIOS RED se selecciona la opción CONFIGURACIÓN DE EMAIL.

| 0.6                                                                                                    |                                                                                                    |                                              | - # X                                                                                                    |
|----------------------------------------------------------------------------------------------------|----------------------------------------------------------------------------------------------------|----------------------------------------------|----------------------------------------------------------------------------------------------------|
| Device                                                                                                    | Mantor                                                                                                    |                                              | TINK                                                                                                    |
| <ul> <li>prodest</li> <li>192,165,0,104</li> <li>192,165,0,107</li> </ul>                                                                                                    | Exception of the salidate and the salidate of the salidate of | × and party                                  | 10:18:21<br>20:16-06-17                                                                                                    |
| <ul> <li>2 192.106.1.110</li> <li>2 192.106.1.119</li> <li>2 192.106.1.119</li> <li>2 192.106.1.119</li> <li>2 192.106.1.119</li> <li>2 192.106.1.119</li> <li>2 Jacmin</li> <li>2 Jacmin</li></ul> | PR-2004       Provide come         PR-2004       Provide come         PR-2004       Provide com      <                                                                                                    | 204 dyre<br>204 dyre<br>204 dyre<br>204 dyre | Configuración del Satem<br>Configuración del Satem<br>Deurice Narrager<br>Local Config<br>Remote Config<br>Usuaritas<br>Local Log |
|                                                                                                    |                                                                                                    |                                              | 🍯 FT2                                                                                                    |
|                                                                                                    | Too Fedra Adarysto Casa Usuario Describir                                                                                                    | ^                                            | Caler                                                                                                    |
|                                                                                                    | Detección mo 2656-66-17 10:15:36 pruebe correo 1 admin Canal 1 Detección movible                                                                                                    |                                              | Conguración del Saterna                                                                                                    |
|                                                                                                    | Detection mo 2036-05-17 1012034 preceditored 1 80MM Carlel 1Detection movible<br>Detection mo 2036-05-17 1012034 pruebe correct 1 admin Canal 1Detection movible                                                                                                    |                                              | REC Records and                                                                                                    |
|                                                                                                    | Detección no 2l 16-16-17 10:13:24 prueba correo 1 admin Canal 1 Detección movible                                                                                                    |                                              | Reproducción                                                                                                    |
|                                                                                                    | Detection me 2016-69-17 10:12:38 prvebe correo 1 edmin Cenel 1.Detection movible                                                                                                    |                                              | de Advance                                                                                                    |
|                                                                                                    | Detection mp 2135-05-17 3212:15 pruebe correso 1 admin Ganal 1 Detection movibe                                                                                                    |                                              | A statute                                                                                                    |
| <u>A</u> C                                                                                                    | Detection mon. 2136-06-17 10:12:015 pruebe correo 1 edmin Canal Detection monthe                                                                                                    |                                              | 🛃 Logaut                                                                                                    |

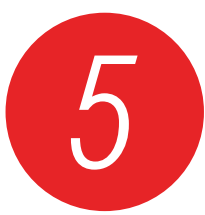

Proceda a suministrar la información que nos pide el sistema.

|           |               | SERVICIOS RED            |  |
|-----------|---------------|--------------------------|--|
| Servicios | RED.          | Información Servidor Red |  |
|           |               | EMAIL                    |  |
| EMAIL     | Activo        | smtp.gmail.com           |  |
| DDNS      | SMTP servidor | 465                      |  |

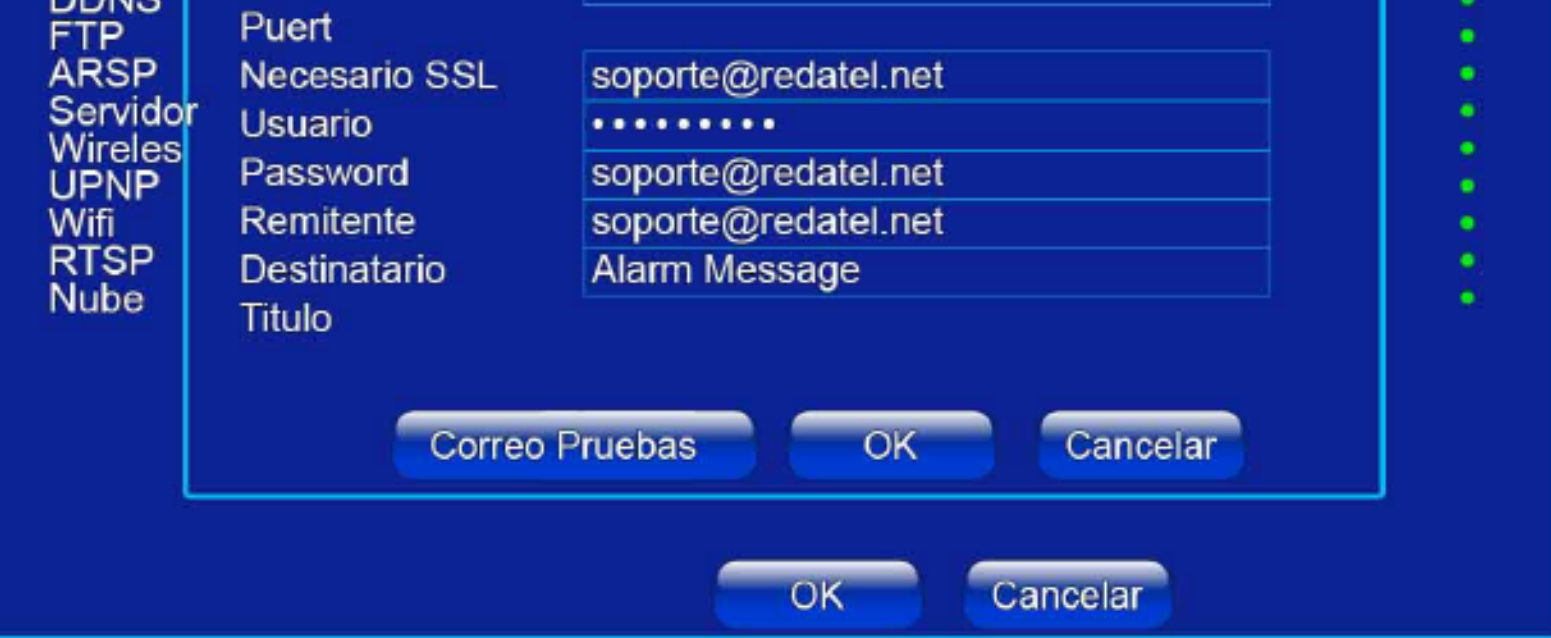

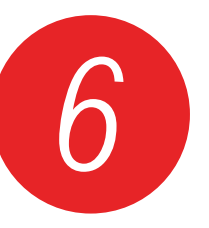

Si la información que suministró es correcto, al correo del remitente deberá llegar un mensaje advirtiendo que se ha evitado un intento de inicio de sesión. Abra el mensaje y se seleccione la opción MAS INFORMACIÓN.

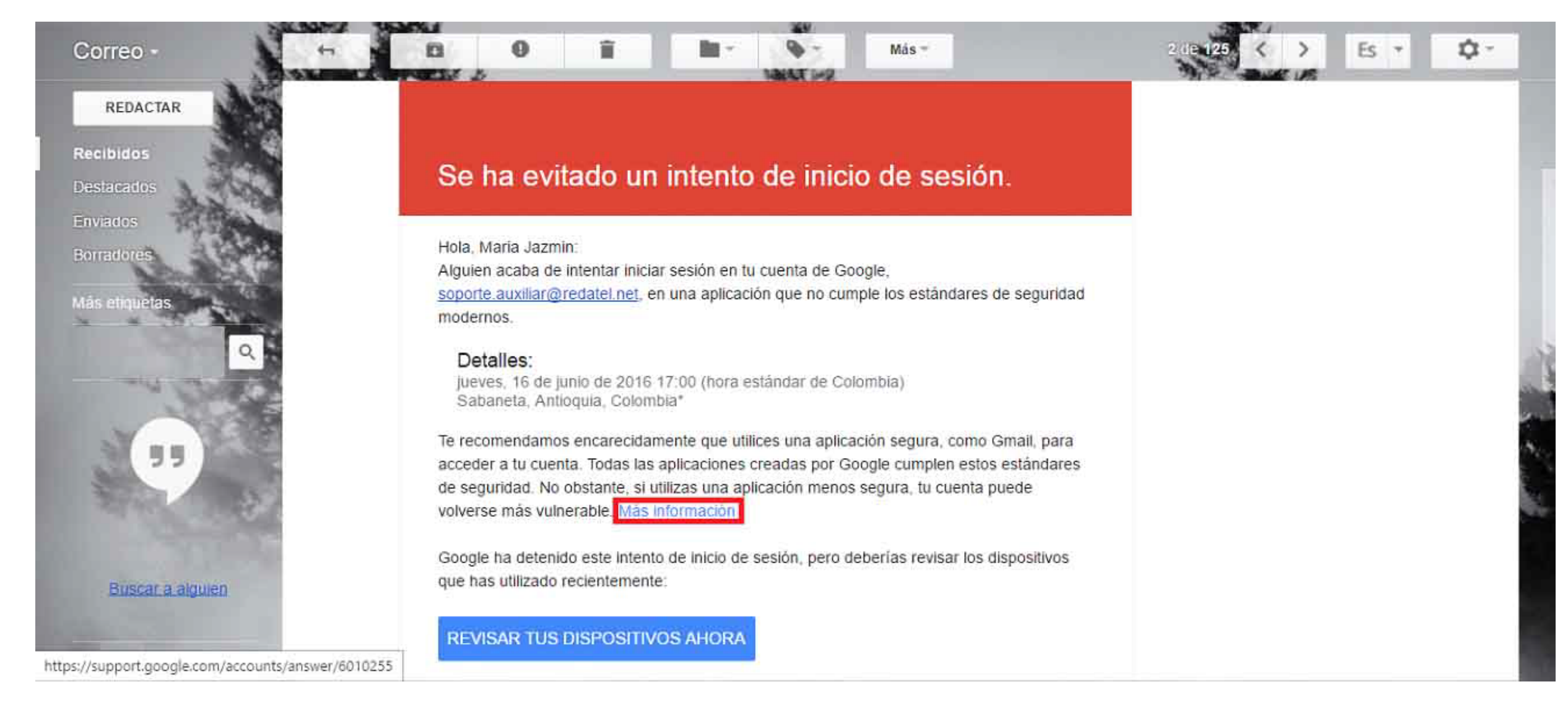

El enlace nos lleva a las opciones de configuración de aplicaciones menos segura.

#### Permitir que las aplicaciones menos seguras accedan a tu cuenta

Google puede bloquear intentos de inicio de sesión de algunas aplicaciones o dispositivos que no utilicen los estándares de seguridad modernos. Como es más fácil acceder sin autorización a dichos dispositivos y aplicaciones, tu cuenta estará más protegida si los bloqueas.

A continuación, se muestran algunos ejemplos de aplicaciones que no admiten la última versión de los estándares de seguridad:

- la aplicación Mail para iPhone o iPad con iOS 6 o versiones anteriores,
- la aplicación Mail en un teléfono con una versión de Windows Phone anterior a la 8.1,
- algunos clientes de correo electrónico para ordenadores, como Microsoft Outlook y Mozilla Thunderbird.

#### Cambiar el acceso a la cuenta para las aplicaciones menos seguras

Para proteger las cuentas de los usuarios de Google Apps, es posible que bloqueemos el acceso de las aplicaciones menos seguras a las cuentas de Google Apps. Como usuario de Google Apps, cuando intentes iniciar sesión, verás un mensaje de error en el que se indica que la contraseña es incorrecta. Si este es el caso, tienes dos opciones:

- Opción 1: Actualiza a una aplicación más segura que utilice las medidas de seguridad más recientes. Todos los productos de Google, como Gmail, utilizan las medidas de seguridad más recientes.
- Opción 2: Cambia la configuración para permitir que las aplicaciones menos seguras accedan a tu cuenta. Esta opción no es recomendable porque podría facilitar el acceso a tu cuenta a otra persona. Si quieres permitirlo de todas formas, sigue estos pasos:
  - En "Mi cuenta", ve a la sección Aplicaciones menos seguras 2.
  - Junto a "Acceso de aplicaciones menos seguras", selecciona Activar. Nota para usuarios de Google Apps: Esta

opción está oculta si tu administrador ha bloqueado el acceso de las aplicaciones menos seguras a la cuenta.

attings/security/lesssecureapps

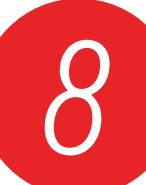

9

### Una vez en la sección APLICACIONES MENOS SEGURAS debe habilitar la casilla ACTIVAR.

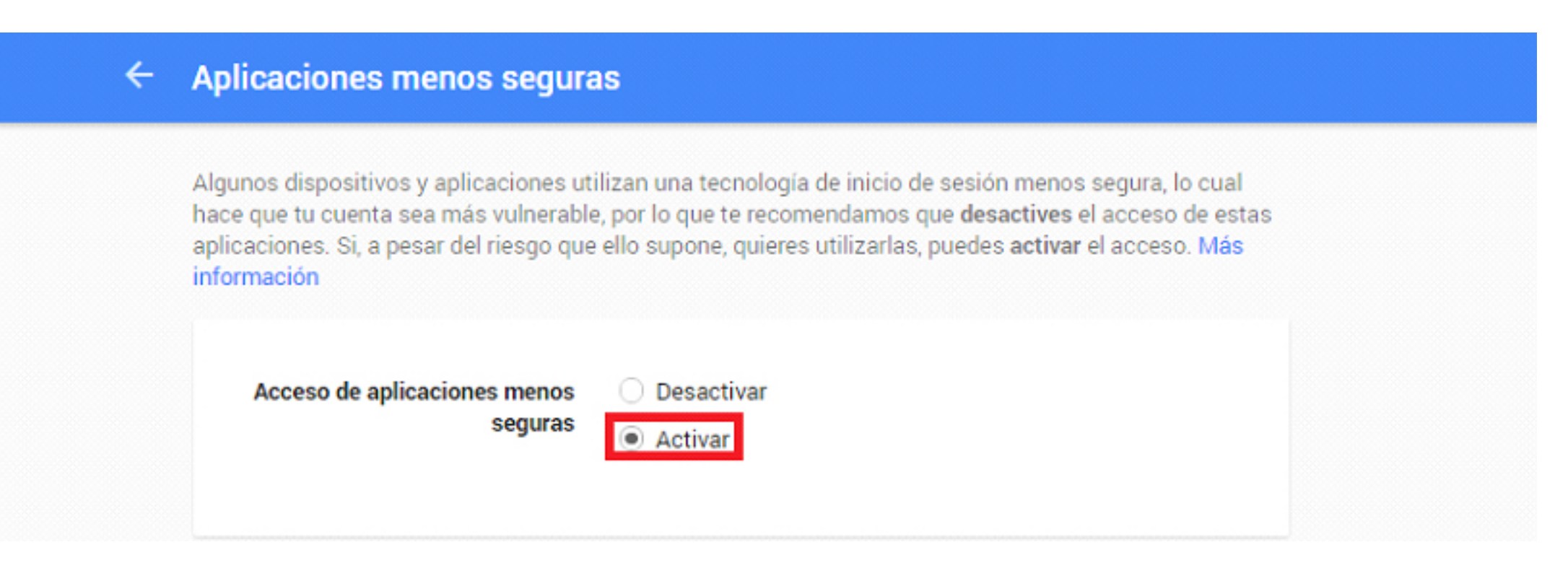

Volvemos a la opción de CONFIGURAR EMAIL en el DVR y damos click en CORREO PRUEBAS, nos deberá notificar: PRUEBA MENSAJE ENVIADO ÉXITO, así sabremos que el correo ya quedo configurado en el DVR.

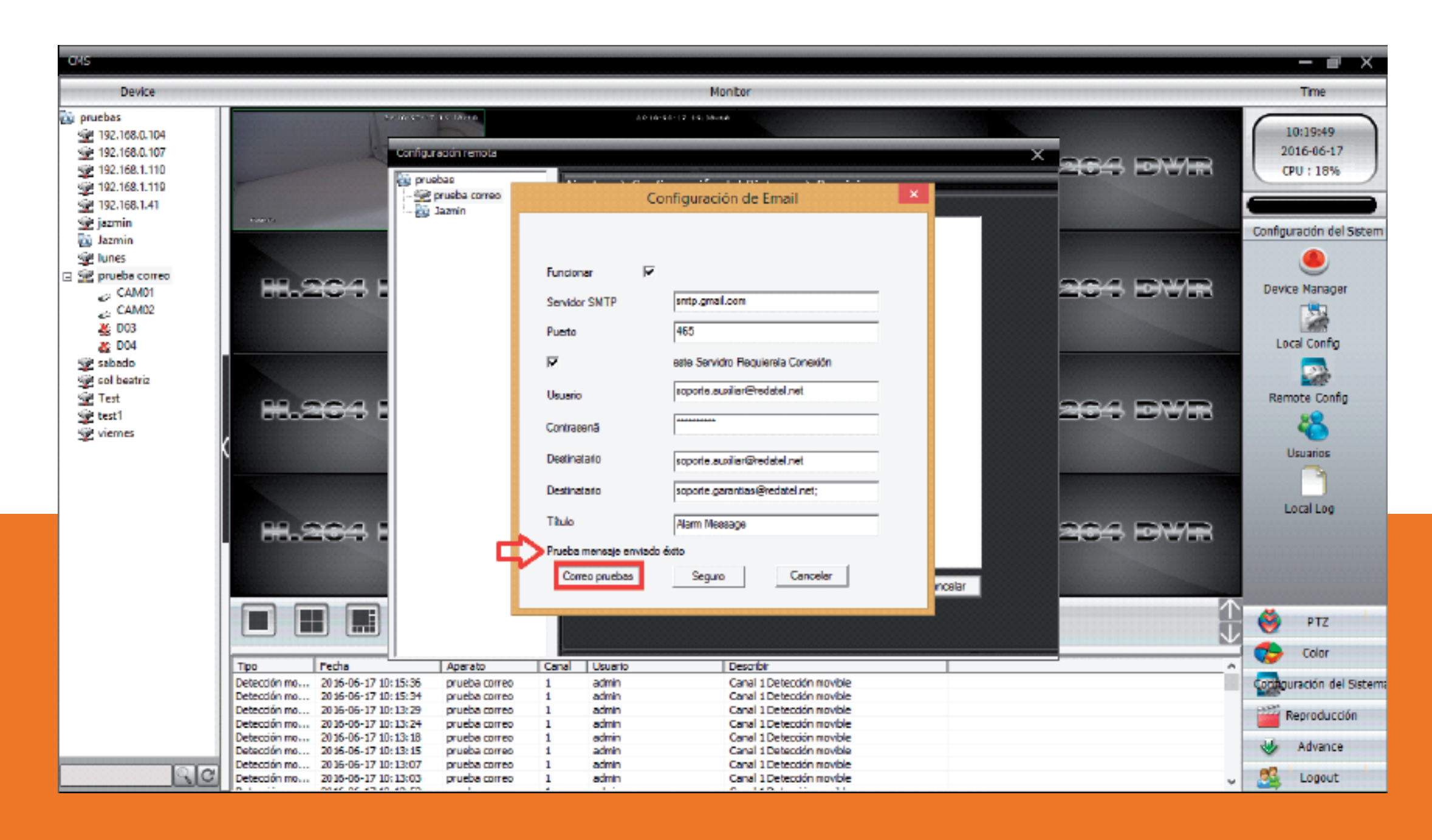